# OneSearch @ CSULB Overview & Tips

#### UNIVERSITY WRITING CENTER

# **OVERVIEW**

The CSULB <u>OneSearch</u> is a search tool that gives you access to library items, items you can borrow from other CSU campuses, archives, online periodicals, and a variety of media (books, films, government documents, etc.). It's similar to what Google does -- you will search for key terms and add search filters, then receive a list of ranked results.

"When searching OneSearch, you are more likely to retrieve credible, authoritative, and suitable resources for your academic work." (CSULB University Library, 2020)

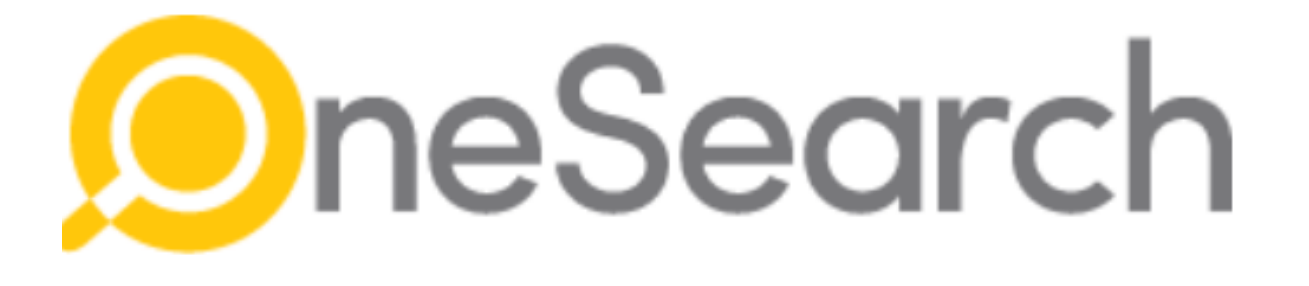

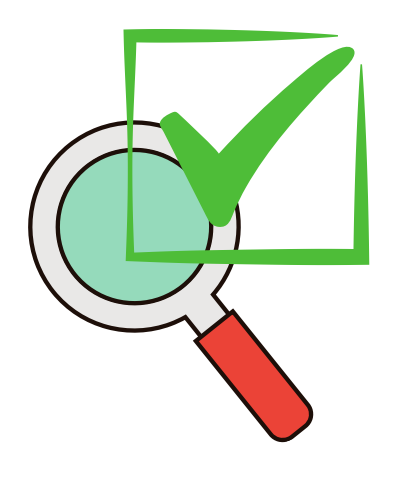

### When <u>should</u> you use OneSearch?

- When working on an assignment or project that requires credible, peer-reviewed sources
- When you need to learn credible information about a topic
- When you want a variety of sources (e.g. books, films, interviews, newspapers, etc.)

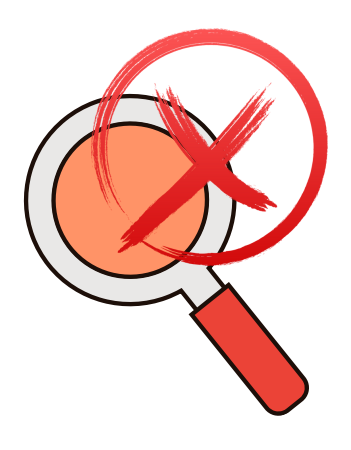

### When should you <u>NOT</u> use OneSearch?

- When you use field-specific jargon or need database-specific terms
- When you need historical newspapers
- When you need legal journals, case reports, and legislation

#### (CSULB University Library, 2020)

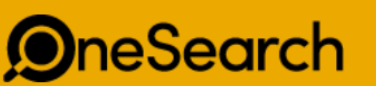

Everything 🝷 🤳 🔎

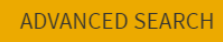

## **Choose The Right Filters**

То

2023

#### Choose full text online if Filter results by you want to access the Sort by Relevance sources directly from **OneSearch** Available at CSULB 🔨 Full Text Online Choose peer-reviewed journals for the most Peer-Reviewed Journals credible sources **Open Access** Publication Date Available in the Library From 1500 Resource Type 🔨 Articles (1,097,912) Subject 🗸 Web Resources (229,576) Newsletter Articles (201,797) Author/Creator V Reports (97,074) Text Resources (89,881) The publication date may Location ~ Show More be especially important for Newspapers search > finding the latest Collection 🗸 information. Journal Title 🗸 The **subject** may be very helpful if you want results Language 🗸 from specific fields Institution v

## **Advanced Search Tips**

| Search for:  Everything Articles Books & Media (CSULB)  Course Reserves (CSULB)                                                                                                    | s & Media (all CSU)                                                                                     |
|----------------------------------------------------------------------------------------------------|----------------------------------------------------------------------------------------------------|
| Search Filters         Any field        contains        "online classes"         AND        Any field        contains        student performance         OR        Any field        contains        grades | Material Type<br>All items •<br>Language<br>English •<br>Start Date:<br>Day • Month • 2016<br>End Date: |
| <ul> <li>→ Any field contains "online classes" AND Any field contains student performed any field contains grades</li> </ul>                                                                               | Day • Month • 2021                                                                                      |

Use Boolean Operators (AND, OR, NOT, \*) AND: will allow for results with the <u>combined</u> key terms Example: only results with "online class" and "grades" will appear OR: will allow for <u>either</u> keyword to be used Example: "student performance" or "grades" NOT: will <u>remove</u> any results with that key term Example: "animal NOT dog" results will not include dogs Use an asterisk (\*) after a baseword: this will allow for any results with that baseword to appear Example: perform\* will yield performance and performed \*Note: you can add more than one boolean operators per search

# Viewing Results - List

Notice that the results are almost 2 million! Try to add enough filters and specific keywords to reduce this number to under a thousand

| Incl                                                                                                    | uding" <i>edu</i> | cational technology". Just search online classes                                                                                                    |            |        |         |  |
|----------------------------------------------------------------------------------------------------|-------------------|----------------------------------------------------------------------------------------------------|------------|--------|---------|--|
|                                                                                                    | 0 selected        | PAGE 1 1,947,396 Results Personalize                                                                                                    |            |        | Ŧ       |  |
| I JOURNAL JOURNAL Australian journal of educational technology (Online) Australian Society for Educational Technology.; Murdoch University. Teaching and Learning Australasian Society for Computers in Learning in Tertiary Education.; International Society Performance Improvement. Melbourne Chapter. Image: Peer Reviewed |                   |                                                                                                    |            |        | *       |  |
| 2                                                                                                    |                   | JOURNAL<br>Educational technology research (Tokyo, Japan)<br>Japan Council of Educational Technology Centers.; Educational Technology Journal Associ<br>PEER REVIEWED<br>Online access | @<br>ation | D Japa | 🖈<br>n. |  |

#### Icon Legend

Permalink: this will create a unique link to the source. You can share it or save it for future reference
Email: this will allow you to email the source information
Pin: this will allow you to "save to favorites" (must be logged in). Saving sources will allow you to view them in the future through OneSearch.

## Viewing Results - Source Information

The top menu provides a variety of tools: exporting, printing, etc.

Notice that some sources are tagged (e.g. peer-reviewed). These tags will sometimes correspond to filters you've added.

| Export To<br>Excel                               | Export BibTeX                                                                  | Export RIS                                           | EndNote                      | ë<br>Print                 | <b>JJ</b><br>Cite | <i>လွှ</i><br>Permalink        | ⊠<br>E-Mail     | Text   | 1 |
|--------------------------------------------------|--------------------------------------------------------------------------------|------------------------------------------------------|------------------------------|----------------------------|-------------------|--------------------------------|-----------------|--------|---|
| Search inside                                    | JOURNAL<br>Internatio<br>University of Illi<br>School of Educa<br>PEER REVIEWE | naljourn<br>inois at Urbana<br>ation.<br>D 3 OPEN AC | al of educ<br>a-Champaign. C | ational t<br>ollege of Edu | echnolog          | <b>gy</b><br>ersity of Westerr | n Australia. Gr | aduate | * |
| Search for article<br>Article title or           | es within this journ<br>keyword                                                | al                                                   | Q                            |                            |                   |                                |                 |        |   |
|                                                  |                                                                                | See somethi                                          | ng that doesn't              | look right?                |                   | A PROBLEM                      |                 |        |   |
| Full text availab<br>American I<br>Available fro | ility<br>Education Resear                                                      | ch - Free                                            |                              |                            |                   |                                |                 |        | ß |

Full-text availability: This section will provide you with link(s) to the full source. Having full access means that you can read, download, and print the source for free.

# Viewing Results - Details

The screenshot below includes details of the source we just reviewed. The most relevant set of information includes title, author/contributor, subject, publication date, and notes.

Subjects: correspond to the field of study; some information can be found in a variety of fields.

Notes: may include the abstract/summary information; reading the abstract first can help you determine if the source is useful to you.

| Details          |                                                                                                    |
|------------------|----------------------------------------------------------------------------------------------------|
| Title            | International journal of <mark>educational technology</mark>                                                                                                    |
| Contributors     | University of Illinois at Urbana-Champaign. College of Education. >                                                                                                   |
|                  | University of Western Australia. Graduate School of Education. >                                                                                                    |
| Subjects         | Educational technology >                                                                                                    |
|                  | Internet in education >                                                                                                    |
|                  | Telecommunication in education >                                                                                                    |
|                  | Electronic journals >                                                                                                    |
|                  | Periodicals >                                                                                                    |
| Notes            | Refereed/Peer-reviewed                                                                                                    |
|                  | Sponsored by: Graduate School of Education of the University of Western Australia; and: the College c<br>Education of the University of Illinois at Urbana-Champaign. |
| Other title      | IJET                                                                                                    |
|                  | IJET                                                                                                    |
| Publisher        | Urbana, Ill. : University of Illinois at Urbana-Champaign ; Perth, W.A. : University of Western Australia                                                             |
|                  | Vol. 1, no. 1 (July 1999)-                                                                                                    |
| Publication Date | 1999-                                                                                                    |
| Frequency        | Twice a year                                                                                                    |
| Language         | English                                                                                                    |
| Genre            | Periodicals. >                                                                                                    |
| Notes            | Refereed/Peer-reviewed                                                                                                    |
|                  | Sponsored by: Graduate School of Education of the University of Western Australia; and: the College<br>Education of the University of Illinois at Urbana-Champaign.   |
| Identifier       | LC:2003238299                                                                                                    |
|                  | OCLC : (OCoLC)42995396                                                                                                    |
|                  | ISSN: 1327-7308                                                                                                    |

# Want to see a video tutorial of OneSearch?

Visit the library's video tutorials at <u>https://csulb.libguides.com/aboutonesearch/</u> <u>tutorials</u>

\*Note: "All of the videos included here include background music and closed captioning, none have any voice narration."

#### Still need help?

Contact a librarian for quick questions or for a research appointment by clicking on the "HELP" section.

Or schedule an appointment at the UWC and have a tutor walk you through OneSearch.

#### Reference

CSULB University Library. (2020, February 27). OneSearch @ CSULB. Retrieved October 27, 2021, from csulb.libguides.com/aboutonesearch/

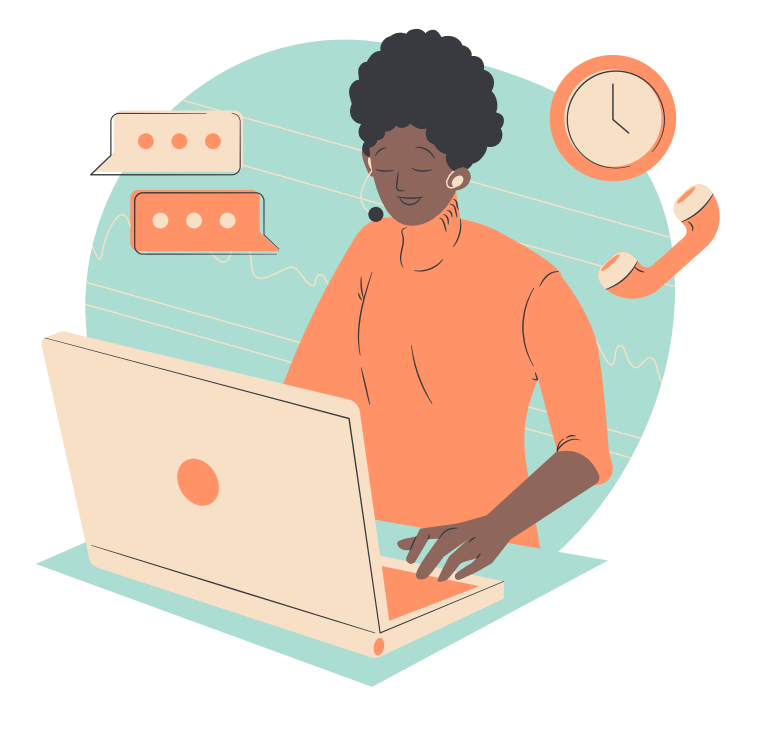